| AMACO Brief instructions |                                   |                                             |  |  |  |  |  |
|--------------------------|-----------------------------------|---------------------------------------------|--|--|--|--|--|
| Code                     | D8 SPECIAL                        | Programming the code                        |  |  |  |  |  |
|                          | Tyres 5.00-16                     | 1. Press F key for 2 seconds until coding   |  |  |  |  |  |
| F. 1                     | 2.5 m Working width               | flashes.                                    |  |  |  |  |  |
| F. 2                     |                                   | 2 Dress he key repetedly until correct      |  |  |  |  |  |
|                          |                                   | 2. Press na key repeatedly until correct    |  |  |  |  |  |
|                          | MD 8                              |                                             |  |  |  |  |  |
|                          | Tyres 6.00-16                     | 3. Press F key for 2 seconds until flashing |  |  |  |  |  |
| F. 3                     | 2.5 m Working width               | stops.                                      |  |  |  |  |  |
| F. 4                     | 3.0 m                             |                                             |  |  |  |  |  |
|                          | D8 SUPER                          | Indicating surface                          |  |  |  |  |  |
|                          | MD 8                              | 1. Press ha key, e.g. 12.73 = 12.73 ha =    |  |  |  |  |  |
| F 5                      | 3.0 m                             | 127300 m2.                                  |  |  |  |  |  |
| F 6                      | 4.0 m Working width               |                                             |  |  |  |  |  |
|                          | D8 SUPER                          | Deleting memory                             |  |  |  |  |  |
|                          | MD 8                              | 1. Press ha key for approx. 2 seconds until |  |  |  |  |  |
|                          | Tyres 31x15.50-15                 | display shows 0.000.                        |  |  |  |  |  |
| F. 7                     | 3.0 m                             |                                             |  |  |  |  |  |
| F. 8                     | 4.0 m Working width               | Switching off computer                      |  |  |  |  |  |
| F. 9                     | 6.0 M                             | 1. Press ha key and F key until display     |  |  |  |  |  |
|                          | D8 SUPER                          | STOP appears.                               |  |  |  |  |  |
| F 10                     | 4.5 m                             |                                             |  |  |  |  |  |
| F. 11                    | 6.0 m                             |                                             |  |  |  |  |  |
|                          | AD 02                             |                                             |  |  |  |  |  |
|                          | AD-P 02                           |                                             |  |  |  |  |  |
|                          | With star wheel diameter<br>1.18m |                                             |  |  |  |  |  |
| F. 12                    | 2.5 m                             |                                             |  |  |  |  |  |
| F. 13                    | 3.0 m<br>Working width            |                                             |  |  |  |  |  |
| F. 14                    | 4.0 m                             |                                             |  |  |  |  |  |
| F. 15                    | 4.5 III<br>RR-AD 02               |                                             |  |  |  |  |  |
|                          | RP-AD-P 02                        |                                             |  |  |  |  |  |
| F. 16                    | 2.5 m                             |                                             |  |  |  |  |  |
| F. 17                    | 3.0 m                             |                                             |  |  |  |  |  |
| F. 18                    | 4.0 m Working width               |                                             |  |  |  |  |  |
| F. 19                    | 4.5 m                             |                                             |  |  |  |  |  |
| F. 20                    | 6.0 m                             |                                             |  |  |  |  |  |
|                          | ED 01/02, RP-ED 01/02             |                                             |  |  |  |  |  |
| F. 21                    | 2.7 m                             |                                             |  |  |  |  |  |
| Г. 22<br>Е 22            | 3.2 m                             |                                             |  |  |  |  |  |
| F 24                     | 3.6 m                             |                                             |  |  |  |  |  |
| F. 25                    | 4.0 m                             |                                             |  |  |  |  |  |
| F. 26                    | 4.2 m Working width               |                                             |  |  |  |  |  |
| F. 27                    | 4.5 m                             |                                             |  |  |  |  |  |
| F. 28                    | 4.8 m                             |                                             |  |  |  |  |  |
| F. 29                    | 5.4 m                             |                                             |  |  |  |  |  |
| F. 30                    | 6.0 m                             |                                             |  |  |  |  |  |
| F. 31                    | 6.4 m                             |                                             |  |  |  |  |  |
| AM                       | azunen-werke                      | MG 1588 09.06 BAH0010 GB                    |  |  |  |  |  |

| Factor | D9                                                                 | Pro                     | gram             | ming the factor and the working                                                                      |  |
|--------|--------------------------------------------------------------------|-------------------------|------------------|----------------------------------------------------------------------------------------------------|--|
| 216.3  | Tyres 6.00                                                         | width under coding F. 0 |                  |                                                                                                    |  |
| 225.0  | Tyres 10.0/75                                                      |                         |                  |                                                                                                    |  |
| 231.4  | Tyres 31x15.50                                                     | Pro                     | ogram            | ming the factor                                                                                      |  |
| 99.2   | AD 03<br>Star wheel with chain wheel 26                            | 1                       | . Pres           | ss F key for 2 seconds (display:<br>ing flashing).                                                   |  |
| 259.5  | AD 03<br>Variant 3-1500 / 4-2100<br>Star wheel with chain wheel 40 | 2                       | . Pres           | ss ha key until display F.0 (flashing)<br>ears.                                                      |  |
|        |                                                                    |                         | ~~~~~            |                                                                                                    |  |
| 38.3   | With tyre packer roller RP                                         | 3.                      | . Pres<br>sym    | ss H key until the brief display of the<br>bol o and automatic display of the                        |  |
|        | AD-P Special                                                       |                         | chai             | naed to the required value.                                                                          |  |
| 3.5    | With star wheel<br>AD-P Super                                      |                         | 3.1              | Press ha key repeatedly until the decimal point is in the right place                                |  |
| 1.4    | With star wheel<br>C-Drill                                         |                         | 3.2              | Press F key: 1st figure flashes.                                                                     |  |
| ;      | With star wheel                                                    |                         | 3.3              | Press ha key repeatedly until the 1st figure is correct.                                             |  |
|        |                                                                    |                         | 3.4              | Press F key: 2nd figure flashes.                                                                     |  |
|        |                                                                    |                         | 3.5              | Press ha key until the 2nd figure is correct.                                                        |  |
|        |                                                                    |                         | Set<br>with      | the required factor in accordance this procedure.                                                    |  |
|        |                                                                    | Pro                     | ogram            | ming the working width                                                                               |  |
|        |                                                                    | 4                       | . Pres           | ss F key until brief display of the                                                                  |  |
|        |                                                                    |                         | sym<br> <br>(e.g | bol<br>I and display of the working width<br>. [12.00]), which must be changed to<br>required value. |  |
|        |                                                                    |                         | 4.1              | Press F key: 1st figure flashes.                                                                     |  |
|        |                                                                    |                         | 4.2              | Press ha key repeatedly until the 1st figure is correct.                                             |  |
|        |                                                                    |                         | 4.3              | Press F key: 2nd figure flashes.                                                                     |  |
|        |                                                                    |                         | 4.4              | Press ha key repeatedly until the 2nd figure is correct.                                             |  |
|        |                                                                    |                         | Set<br>acco      | the required working width in<br>ordance with this procedure.                                        |  |
|        |                                                                    | 5                       | . Pres           | ss F key until coding F.0 appears.                                                                   |  |
|        |                                                                    |                         |                  |                                                                                                    |  |
|        |                                                                    |                         |                  |                                                                                                    |  |
|        |                                                                    |                         |                  |                                                                                                    |  |
|        | AZONEN-WERKE                                                       | •                       |                  | MG 1588 09.06 BAH0010 GE                                                                             |  |

MG 1588 09.06 BAH0010 GB